# Compute Canada Cloud

Venkat Mahadevan Systems Administrator UBC Advanced Research Computing June 14<sup>th</sup>, 2018

### Introduction

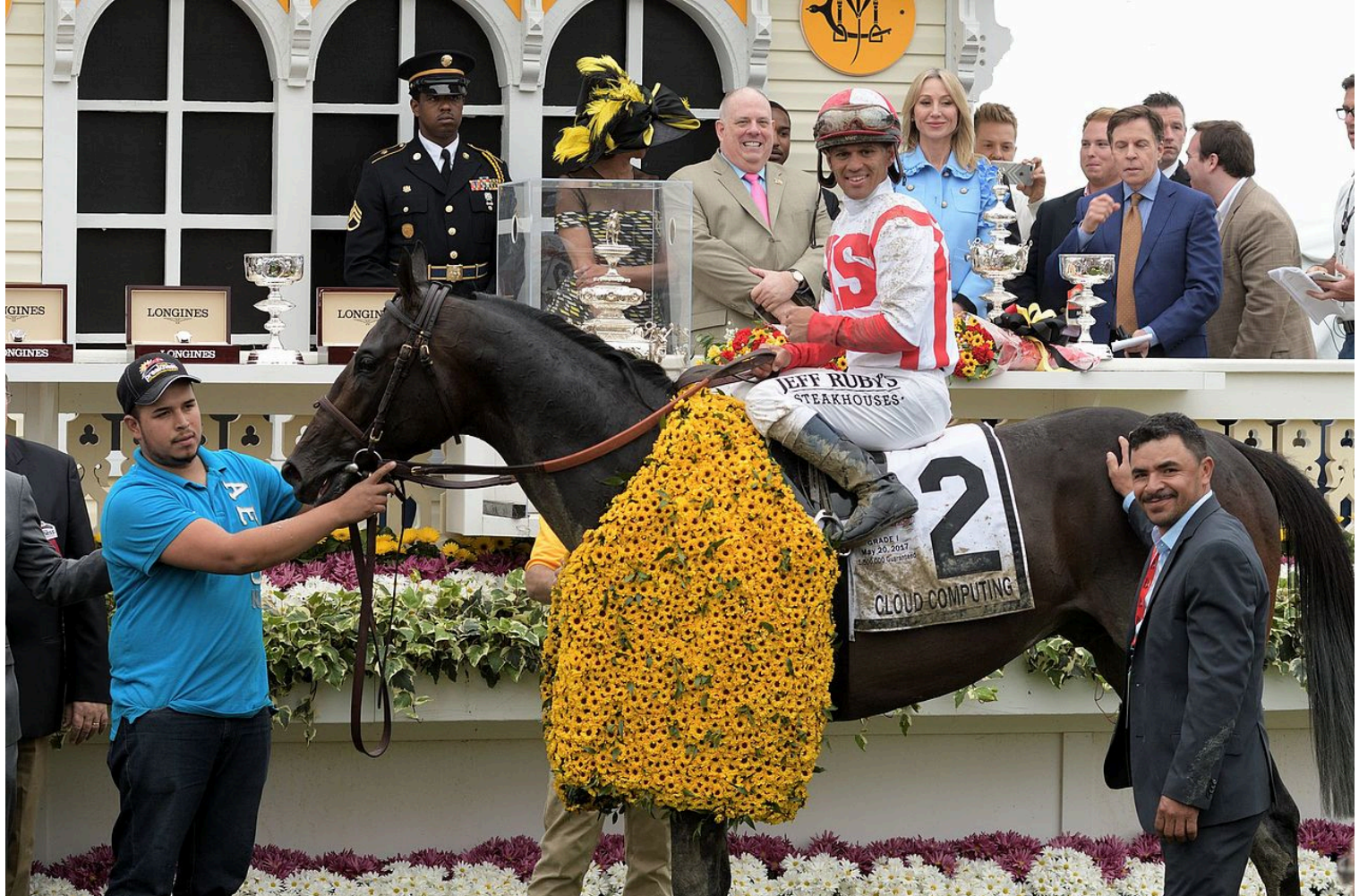

https://en.wikipedia.org/wiki/Cloud\_Computing\_(horse)#/media/ File:142nd\_Preakness\_Stakes\_Pimlico\_Race\_Course\_(34783544586).jpg

### Introduction (cont.)

- Delivers high level services and access to system resources over the Internet.
- Services: collaboration (E-mail, calendaring, etc.), web, Dropbox-like file hosting, etc.
- System resources i.e. infrastructure: compute, disk, networking, load balancing, etc.

## Introduction (cont.)

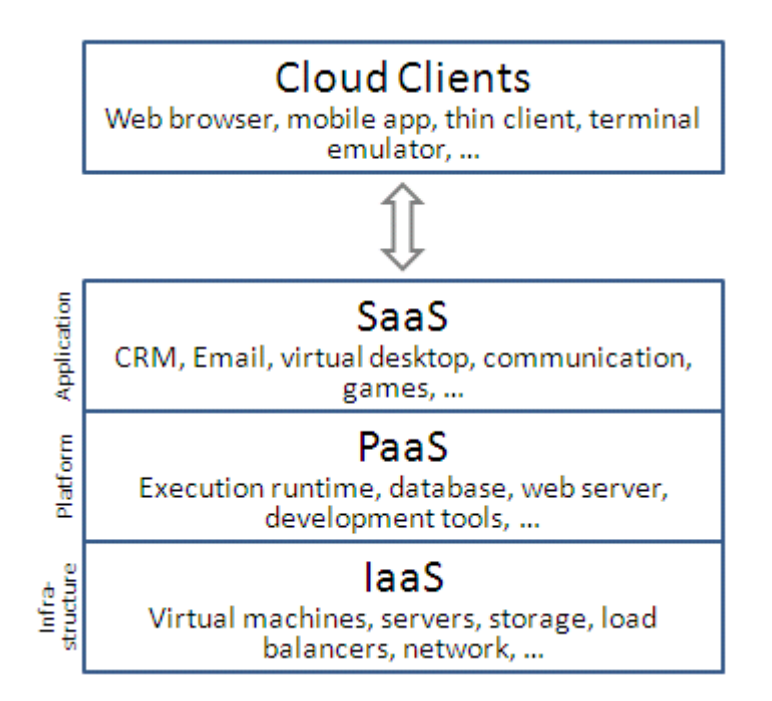

https://en.wikipedia.org/wiki/Cloud\_computing#/media/File:Cloud\_computing\_layers.png

## Compute Canada Cloud

- Compute Canada has deployed 2 IaaS clouds in Western and Eastern Canada.
- Victoria Cloud West:
  - 40 Compute Nodes
    - 2x Intel E5-2650v2
    - 32 x 256GB RAM
    - 8 x 512GB RAM
  - ~200TB usable @ 3x replication factor

# Compute Canada Cloud (cont.)

- Sherbrooke Cloud East:
  - 36 Compute Nodes
    - 2x Intel E5-2650v2
    - 36 x 128GB RAM
  - ~100TB usable @ 3x replication factor
- There is also the OwnCloud service which provides 50GB of backed up Dropbox-like storage (https://www.westgrid.ca/resources\_services/data\_storage/cloud\_storage)

## Compute Canada Cloud (cont.)

- The IaaS clouds are built on OpenStack.
- OpenStack is a open-source software platform for deploying clouds i.e. build your own cloud environment.
- Can work with a variety of hardware, network switches, hypervisors.

# Compute Canada Cloud (cont.)

- Various commercial vendors provide OpenStack:
  - SUSE
  - Redhat
  - Ubuntu
  - Huawei
  - Mirantis
- Also exists a free implementation called OpenStack-Ansible which is in use by Compute Canada:
  - https://github.com/openstack/openstack-ansible

### **Cloud Resources**

- Default allocation is:
  - 2 instances (Virtual Machine)
  - 1 public IP
  - 15G of RAM
  - 4 VCPUs
  - 40G of permanent storage
  - 2 volumes
  - 2 snapshots

### Cloud Resources (cont.)

- You can request more resources via the Rapid Access Service (RAS) or Resource Allocation Competition (RAC):
- <u>https://www.computecanada.ca/research-portal/accessing-</u> resources/rapid-access-service/

### Cloud Resources (cont.)

Compute Cloud - Max Allowed

| VCPUs | Instances | Volumes | Volume<br>snapshots | RAM (MB) | Floating<br>IP | Total size<br>of<br>Volumes<br>and<br>Snapshots<br>(GB) | Default r<br>enewal | Maximum<br>duration |
|-------|-----------|---------|---------------------|----------|----------------|---------------------------------------------------------|---------------------|---------------------|
| 80    | 20        | 2       | 2                   | 307200   | 2              | 1000                                                    | April               | 1 month             |

### Cloud Resources (cont.)

Persistent Cloud - Max Allowed

| VCPUs | Instances | Volumes | Volume<br>snapshots | RAM (MB) | Floating IP | Cloud<br>storage<br>(GB) | Default<br>renewal |
|-------|-----------|---------|---------------------|----------|-------------|--------------------------|--------------------|
|       |           |         |                     |          |             |                          |                    |
| 10    | 5         | 5       | 5                   | 45000    | 2           | 1000                     | *April             |

### Other Free Services

- <u>https://www.infoworld.com/article/3179785/cloud-</u> <u>computing/aws-vs-azure-vs-google-cloud-which-free-tier-is-</u> <u>best.html</u>
- Google: 20% of 1 VCPU
- AWS, Azure: No VMs in the always free tier.
- Data downloads are charged.

## Time to login

- <u>https://west.cloud.computecanada.ca</u>
- Use the guest account "wguestX".
- Password will be provided in class.
- Don't use Safari; use Firefox or Chrome.

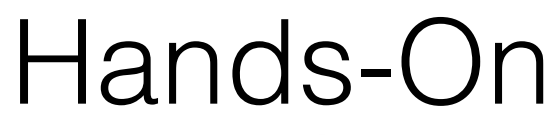

#### Overview

Limit Summary

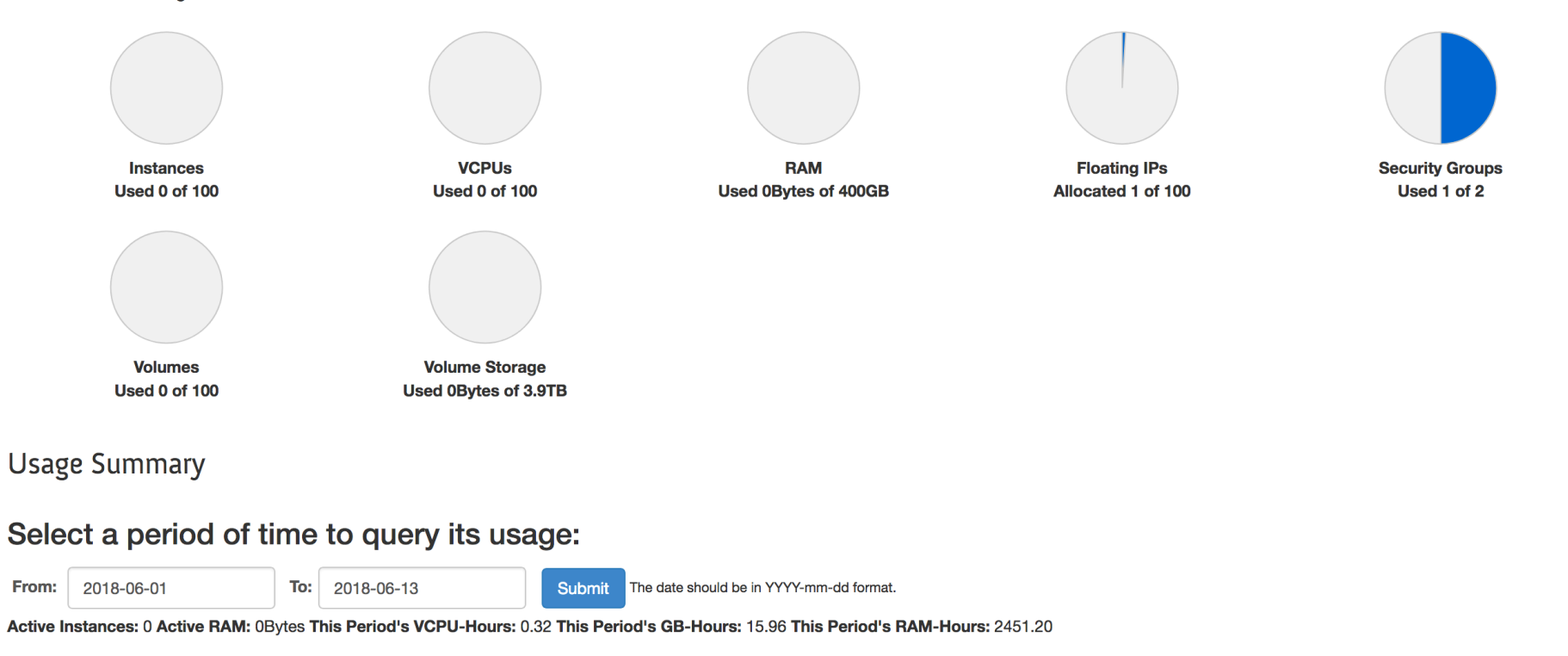

| Usage              |       |                     |           |                    | Lownload CSV Summary |
|--------------------|-------|---------------------|-----------|--------------------|----------------------|
| Instance Name      | VCPUs | Disk                | RAM       | Time since created |                      |
|                    |       | No items to display | <i>y.</i> |                    |                      |
| Displaying 0 items |       |                     |           |                    |                      |

# Create SSH Key Pair and Download Private Key

| Access & Security                                 |                            |          |
|---------------------------------------------------|----------------------------|----------|
| Security Groups Key Pairs Floating IPs API Access |                            |          |
|                                                   | Filter Q + Create Key Pair | Key Pair |
| Key Pair Name                                     | Fingerprint                | Actions  |
| No items to displa                                | <i>ι</i> .                 |          |
| Displaying 0 items                                |                            |          |

### Launch Instance of a Virtual Machine

#### Instances

|        |               |            |            |      |          |                |                  | Instance Name |      | nce Name Filter |         | Filter     | 🕰 Launch | Instance |
|--------|---------------|------------|------------|------|----------|----------------|------------------|---------------|------|-----------------|---------|------------|----------|----------|
|        | Instance Name | Image Name | IP Address | Size | Key Pair | Status         | Availability Zon | e             | Task | Power State     | Time si | nce create | ed       | Actions  |
|        |               |            |            |      | N        | o items to dis | splay.           |               |      |                 |         |            |          |          |
| Displa | aying 0 items |            |            |      |          |                |                  |               |      |                 |         |            |          |          |

#### Launch Instance

| Details *      | Access & Security     | Networking *  | Post-Creation                         | Advanced Options                                                  |
|----------------|-----------------------|---------------|---------------------------------------|-------------------------------------------------------------------|
| vailability Zo | one                   |               | Specify the det                       | ails for launching an instance.                                   |
| nova           |                       | •             | The chart below<br>in relation to the | v shows the resources used by this project<br>e project's quotas. |
| nstance Nam    | ie *                  |               | Flavor Deta                           | ails                                                              |
| myinstance     |                       |               | Name                                  | c1-7.5gb-30                                                       |
| lavor * 😧      |                       |               | VCPUs                                 | 1                                                                 |
| c1-7.5gb-3     | 0                     | •             | Root Disk                             | 20 GB                                                             |
| nstance Cou    | nt * 😧                |               | Ephemeral D                           | isk 30 GB                                                         |
| 1              |                       | ٢             | Total Disk                            | 50 GB                                                             |
| nstance Boo    | t Source * 😧          |               | RAM                                   | 7,680 MB                                                          |
| Boot from i    | mage                  | •             | Project Lin                           | nite                                                              |
| mage Name      | *                     |               | Number of Ins                         | tances 0 of 100 Used                                              |
| CentOS-7-      | x86_64-GenericCloud-1 | 801-01 (379.1 |                                       |                                                                   |
|                |                       |               | Number of VC                          | PUs 0 of 100 Used                                                 |
|                |                       |               | Total RAM                             | 0 of 409,600 MB Used                                              |
|                |                       |               |                                       |                                                                   |

### Launch Instance

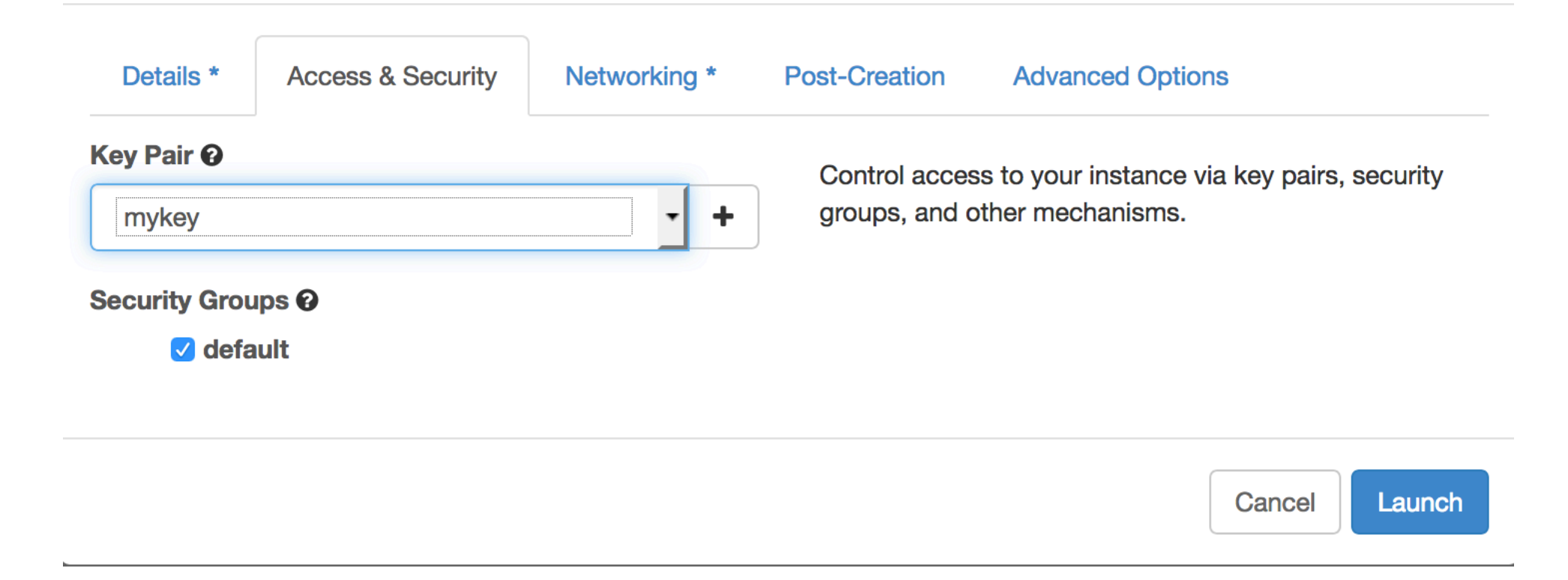

### Launch Instance

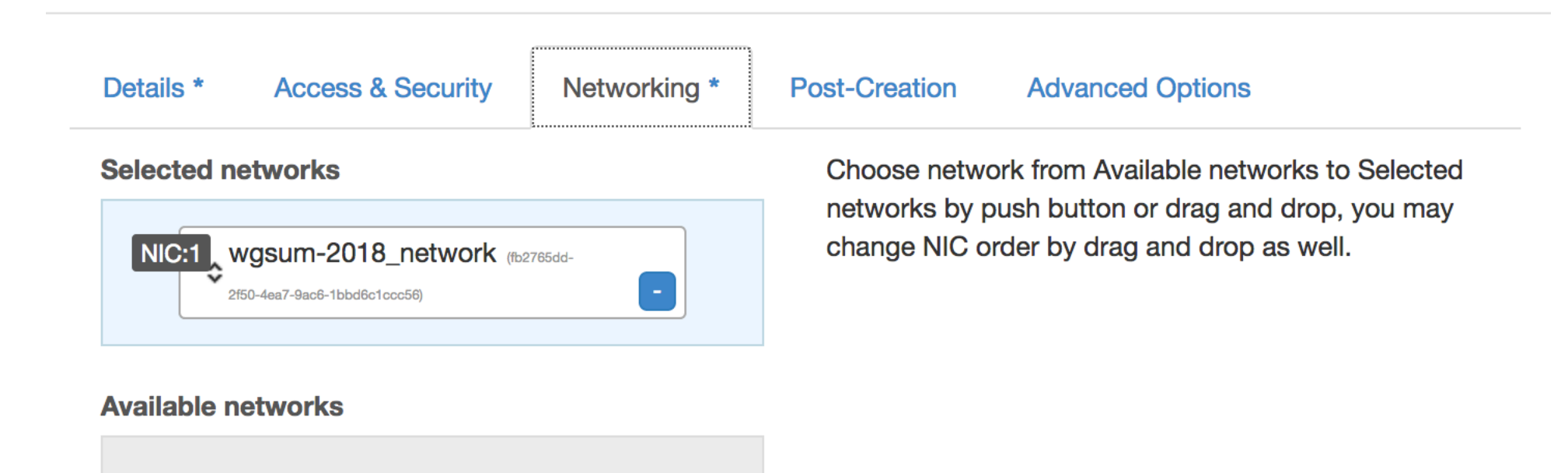

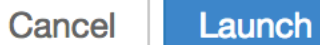

### Launch the Instance

- Click launch to launch the virtual machine. Make sure to note the name of your instance.
- OpenStack will boot the VM and insert the SSH key into it.
- Once the VM is booted, we can try to access it remotely.
- But need to configure security and public networking first.

### Configuring Remote Access

#### Instances

|        |                                       |                                      | Instance      | Instance Name Filter |                          |        | Filter | Launch Inst | ance Terminate Insta | More Actions - |                   |
|--------|---------------------------------------|--------------------------------------|---------------|----------------------|--------------------------|--------|--------|-------------|----------------------|----------------|-------------------|
|        | Instance Name Image Name IP Address S |                                      | Size          | Key Pair             | Status Availability Zone |        | Task   | Power State | Time since created   | Actions        |                   |
|        | myinstance                            | CentOS-7-x86_64-GenericCloud-1801-01 | 192.168.247.5 | c1-7.5gb-30          | mykey                    | Active | nova   | None        | Running              | 0 minutes      | Create Snapshot 👻 |
| Displa | ving 1 item                           |                                      |               |                      |                          |        |        |             |                      |                |                   |

### Instances

|        |               |                                      |               | Instance    | Name 🚽   | Filter |                   | Filter | Launch Inst | ance Terminate Ins | ances More Actions -     |
|--------|---------------|--------------------------------------|---------------|-------------|----------|--------|-------------------|--------|-------------|--------------------|--------------------------|
|        | Instance Name | Image Name                           | IP Address    | Size        | Key Pair | Status | Availability Zone | Task   | Power State | Time since created | Actions                  |
|        | myinstance    | CentOS-7-x86_64-GenericCloud-1801-01 | 192.168.247.5 | c1-7.5gb-30 | mykey    | Active | nova              | None   | Running     | 2 minutes          | Create Snapshot -        |
| Displa | ying 1 item   |                                      |               |             |          |        |                   |        |             |                    | Associate Floating IP    |
|        |               |                                      |               |             |          |        |                   |        |             |                    | Disassociate Floating IP |
|        |               |                                      |               |             |          |        |                   |        |             |                    | Edit Instance            |
|        |               |                                      |               |             |          |        |                   |        |             |                    | Retrieve Password        |
|        |               |                                      |               |             |          |        |                   |        |             |                    | Edit Security Groups     |
|        |               |                                      |               |             |          |        |                   |        |             |                    | Console                  |
|        |               |                                      |               |             |          |        |                   |        |             |                    | View Log                 |
|        |               |                                      |               |             |          |        |                   |        |             |                    | Pause Instance           |
|        |               |                                      |               |             |          |        |                   |        |             |                    | Suspend Instance         |
|        |               |                                      |               |             |          |        |                   |        |             |                    | Resize Instance          |
|        |               |                                      |               |             |          |        |                   |        |             |                    | Lock Instance            |
|        |               |                                      |               |             |          |        |                   |        |             |                    | Unlock Instance          |
|        |               |                                      |               |             |          |        |                   |        |             |                    | Soft Reboot Instance     |
|        |               |                                      |               |             |          |        |                   |        |             |                    | Hard Reboot Instance     |
|        |               |                                      |               |             |          |        |                   |        |             |                    | Shut Off Instance        |
|        |               |                                      |               |             |          |        |                   |        |             |                    | Rebuild Instance         |
|        |               |                                      |               |             |          |        |                   |        |             |                    | Terminate Instance       |
|        |               |                                      |               |             |          |        |                   |        |             |                    |                          |

### Manage Floating IP Associations

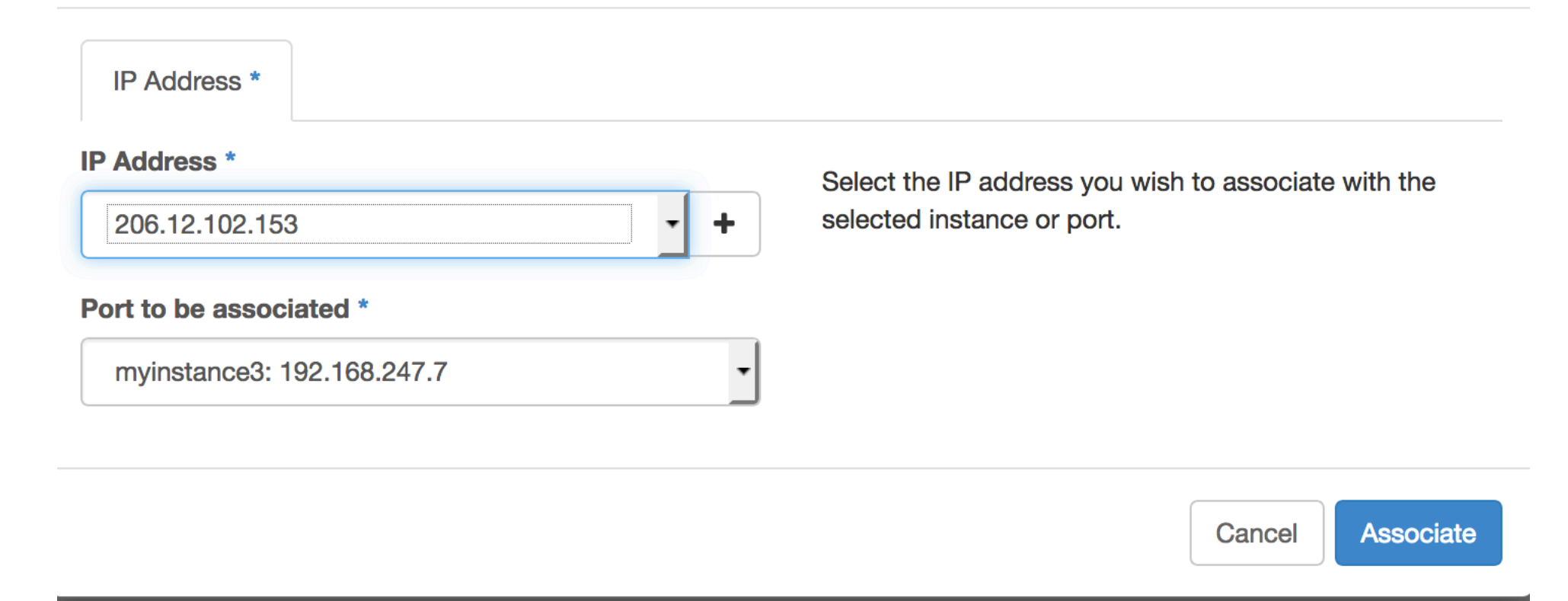

### Access & Security

| Security Gro    | oups Key Pairs | Floating IPs | API Access             |        |   |                         |      |                    |
|-----------------|----------------|--------------|------------------------|--------|---|-------------------------|------|--------------------|
|                 |                |              |                        | Filter | ۹ | + Create Security Group | Dele | te Security Groups |
| □ Nam           | ne             |              | Description            |        |   |                         |      | Actions            |
| defa            | ult            |              | Default security group |        |   |                         |      | Manage Rules       |
| Displaying 1 it | tem            |              |                        |        |   |                         |      |                    |

#### Rule \*

SSH

Remote \* 🕑

| CIDR |  |
|------|--|
|------|--|

#### CIDR 0

0.0.0/0

#### **Description:**

\$

Rules define which traffic is allowed to instances assigned to the security group. A security group rule consists of three main parts:

**Rule:** You can specify the desired rule template or use custom rules, the options are Custom TCP Rule, Custom UDP Rule, or Custom ICMP Rule.

**Open Port/Port Range:** For TCP and UDP rules you may choose to open either a single port or a range of ports. Selecting the "Port Range" option will provide you with space to provide both the starting and ending ports for the range. For ICMP rules you instead specify an ICMP type and code in the spaces provided.

**Remote:** You must specify the source of the traffic to be allowed via this rule. You may do so either in the form of an IP address block (CIDR) or via a source group (Security Group). Selecting a security group as the source will allow any other instance in that security group access to any other instance via this rule.

### Manage Security Group Rules: default (4fc62205-14d3-4380-905b-88d7cf61fa6b)

|        |              |            |             |             |                  |                       | + Add Rule | Delete Rules |
|--------|--------------|------------|-------------|-------------|------------------|-----------------------|------------|--------------|
|        | Direction    | Ether Type | IP Protocol | Port Range  | Remote IP Prefix | Remote Security Group |            | Actions      |
|        | Ingress      | IPv6       | Any         | Any         | -                | default               |            | Delete Rule  |
|        | Egress       | IPv6       | Any         | Any         | ::/0             | -                     |            | Delete Rule  |
|        | Egress       | IPv4       | Any         | Any         | 0.0.0.0/0        | -                     |            | Delete Rule  |
|        | Ingress      | IPv4       | Any         | Any         | -                | default               |            | Delete Rule  |
|        | Ingress      | IPv4       | ТСР         | 22 (SSH)    | 0.0.0.0/0        | -                     |            | Delete Rule  |
|        | Ingress      | IPv4       | ТСР         | 80 (HTTP)   | 0.0.0.0/0        | -                     |            | Delete Rule  |
|        | Ingress      | IPv4       | ТСР         | 443 (HTTPS) | 0.0.0.0/0        | -                     |            | Delete Rule  |
| Displa | ying 7 items |            |             |             |                  |                       |            |              |

### Connect to the Instance via SSH

ssh -i <key>.pem centos@<public ip>

sudo su

setenforce 0

If using MobaXTerm, see: https://docs.computecanada.ca/wiki/ Connecting\_with\_MobaXTerm#Using\_a\_Key\_Pair

### Installing Apache HTTPD

yum -y install httpd
systemctl enable httpd
systemctl start httpd

yum -y install nano nano /etc/httpd/conf/httpd.conf

<Directory /> AllowOverride All Require all denied </Directory>

systemctl restart httpd

### Installing MariaDB

yum -y install mariadb-server mariadb

systemctl enable mariadb
systemctl start mariadb

mysql\_secure\_installation
// set the root password and answer Y to
everything else
// remember the root password!

### Installing PHP

yum -y install php php-mysql php-gd php-ldap php-odbc php-pear php-xml php-xmlrpc phpmbstring php-snmp php-soap curl

### Creating the Wordpress DB

mysql -u root -p

MariaDB [(none)] > CREATE DATABASE wordpress; Query OK, 1 row affected (0.00 sec)

CREATE USER wordpressuser@localhost IDENTIFIED BY 'passw0rd'; GRANT ALL PRIVILEGES ON wordpress.\* TO wordpressuser@localhost IDENTIFIED BY 'passw0rd'; FLUSH PRIVILEGES;

exit;

### Installing Wordpress

```
cd ~
yum -y install wget
wget http://wordpress.org/latest.tar.gz
tar zxvf latest.tar.gz
// you will now have a wordpress directory
```

```
cp -avr wordpress /var/www/html
cd /var/www/html/
chmod -R 755 wordpress
chown -R apache:apache wordpress
cd wordpress
cp wp-config-sample.php wp-config.php
nano wp-config.php
```

### Installing Wordpress (cont.)

/\*\* The name of the database for WordPress \*/
define('DB\_NAME', 'wordpress');

```
/** MySQL database username */
define('DB USER', 'wordpressuser');
```

```
/** MySQL database password */
define('DB_PASSWORD', 'passw0rd');
```

```
chown apache:apache wp-config.php
```

```
systemctl restart httpd
//navigate to <public ip>/wordpress in your web browser
```

### Almost Done

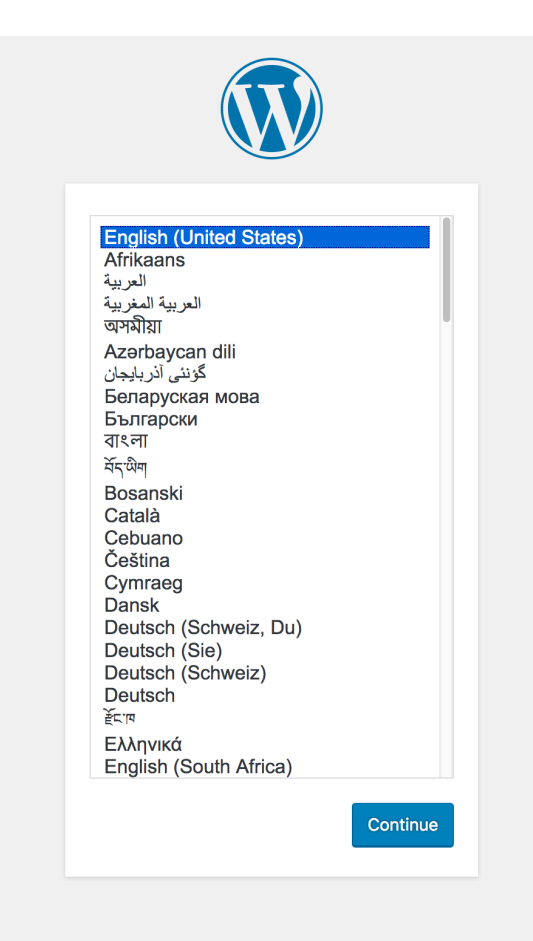

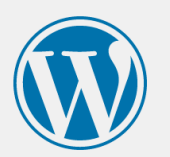

#### Welcome

Welcome to the famous five-minute WordPress installation process! Just fill in the information below and you'll be on your way to using the most extendable and powerful personal publishing platform in the world.

#### Information needed

Please provide the following information. Don't worry, you can always change these settings later.

| Site Title        | test site                                                                                                 |
|-------------------|----------------------------------------------------------------------------------------------------|
| Username          | wpuser                                                                                                    |
|                   | Usernames can have only alphanumeric characters, spaces, underscores, hyphens, periods, and the @ symbol. |
| Password          | summerschool2018                                                                                          |
|                   | Medium                                                                                                    |
|                   | Important: You will need this password to log in. Please store it in a secure location.                   |
| Your Email        | •••                                                                                                    |
|                   | Double-check your email address before continuing.                                                        |
| Search Engine     | Discourage search engines from indexing this site                                                         |
| Visibility        | It is up to search engines to honor this request.                                                         |
|                   |                                                                                                    |
| Install WordPress |                                                                                                    |
|                   |                                                                                                    |
|                   |                                                                                                    |

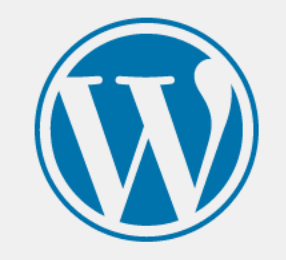

### Success!

WordPress has been installed. Thank you, and enjoy!

Username wpuser

Password Your chosen password.

Log In

# Configuring HTTPS

yum -y install mod\_ssl openssl cd ~ openssl genrsa -out ca.key 2048 openssl req -new -key ca.key -out ca.csr openssl x509 -req -days 365 -in ca.csr -signkey ca.key -out ca.crt

```
cp ca.crt /etc/pki/tls/certs/
cp ca.key /etc/pki/tls/private/ca.key
cp ca.csr /etc/pki/tls/private/ca.csr
```

# Configuring HTTPS (cont.)

nano /etc/httpd/conf.d/ssl.conf

SSLCertificateFile /etc/pki/tls/certs/ca.crt
SSLCertificateKeyFile /etc/pki/tls/private/ca.key

systemctl restart httpd

// navigate to https://<public ip>/wordpress

### Maintaining Your Instance

- Install updates to the OS, e.g. for CentOS do "yum -y update".
- Install application updates regularly for Wordpress and other applications.

### Resources

- Compute Canada Cloud
  - <u>https://www.computecanada.ca/research-portal/national-services/</u> <u>compute-canada-cloud/</u>
  - <u>https://docs.computecanada.ca/wiki/Creating\_a\_Linux\_VM</u>
- UBC Advanced Research Computing
  - <u>https://www.arc.ubc.ca</u>